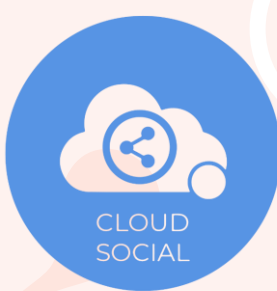

# HOW TO INTEGRATE SOCIAL CHANNELS IN CLOUDSOCIAL.

### SOCIAL MEDIA INTEGRATION

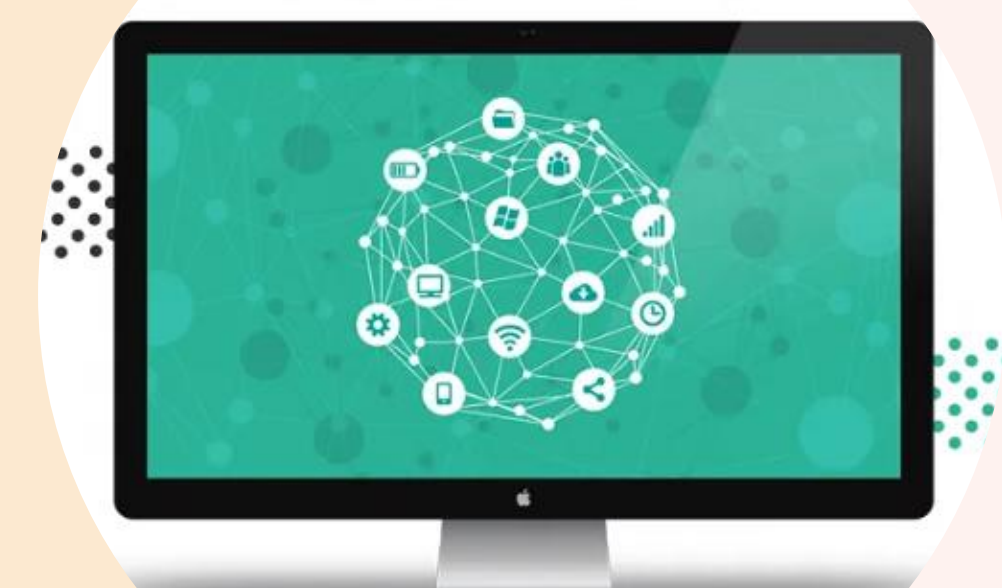

# HOW TO INTEGRATE FACEBOOK.

# **For Facebook Page**

- I. From the add user section hover below to the connect Social Channel Tab.
- II. Click on Facebook.

| Connect Social Channel |  |
|------------------------|--|
|                        |  |

III. Select either page, messenger, ad manager, profile or group to be connected.

| nnect to Facebook                           |                                               |                                                   |                                      |                         |
|---------------------------------------------|-----------------------------------------------|---------------------------------------------------|--------------------------------------|-------------------------|
| PAGE                                        | MESSENGER                                     |                                                   | PROFILE                              | GROUP                   |
| Manage Business<br>page and<br>conversation | Manage direct<br>messages and<br>conversation | Manage Facebook<br>Ads and promote<br>your brands | Manage the Brand's<br>social profile | Manage Brand's<br>group |
| Connect                                     | Connect                                       | Connect                                           | Connect                              | Connect                 |
|                                             |                                               |                                                   |                                      | Close                   |

## Follow the below mentioned steps to add Facebook Page in CloudSocial.

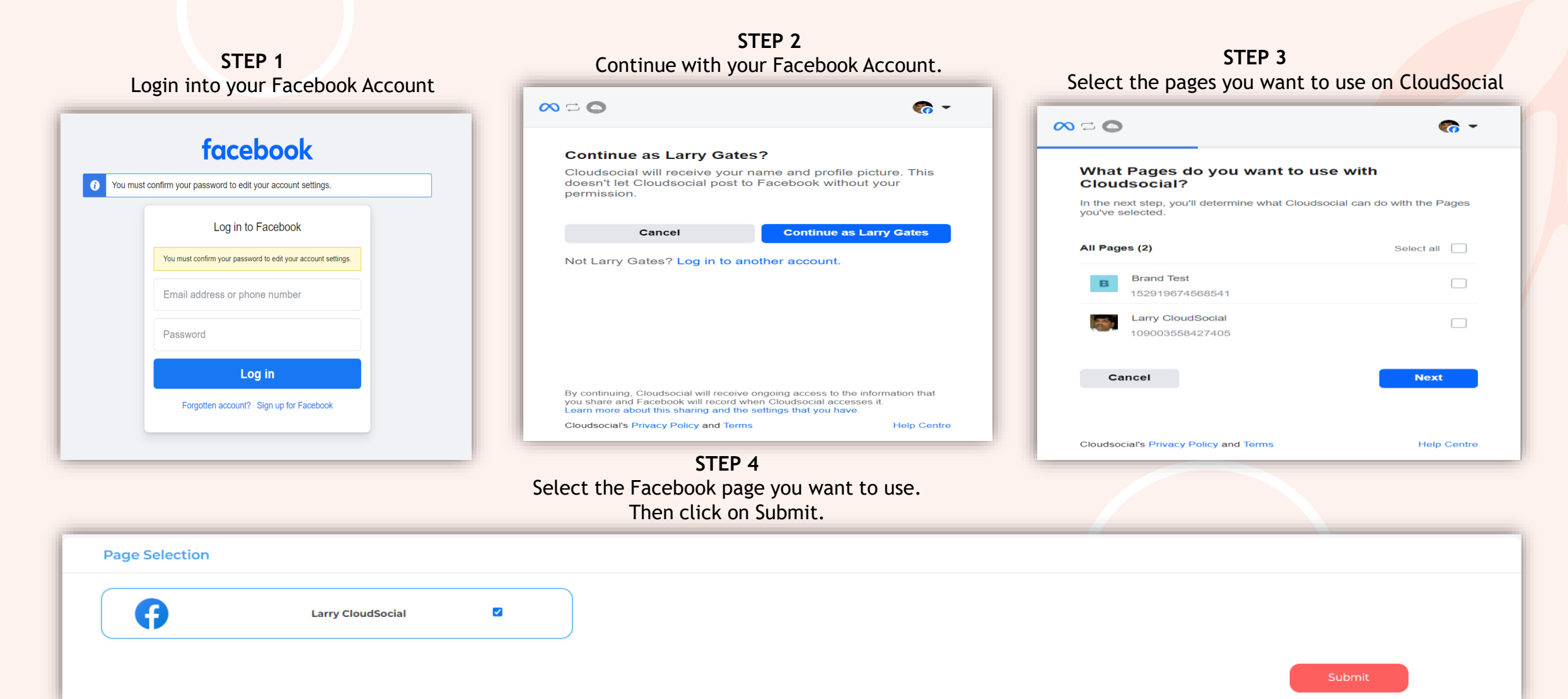

## For Facebook Messenger

- I. From the add user section hover below to the connect Social Channel Tab.
- II. Click on Facebook.

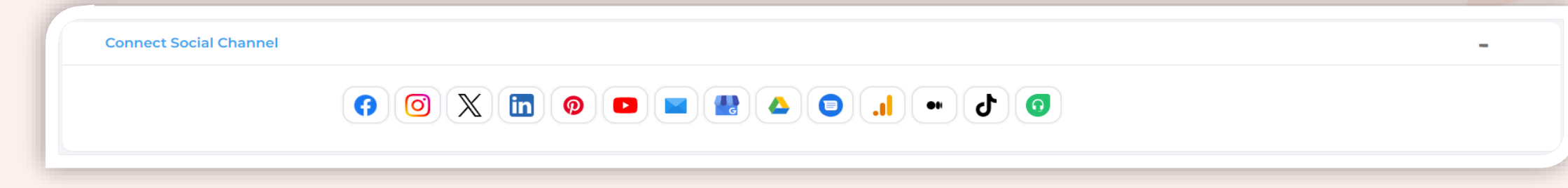

## III. Click on Connect below Messenger.

| PAGE                                        | MESSENGER                                     | AD MANAGE                                         | PROFILE                              | GROUP                   |
|---------------------------------------------|-----------------------------------------------|---------------------------------------------------|--------------------------------------|-------------------------|
|                                             | Ø                                             |                                                   | 20                                   | -2-                     |
| Manage Business<br>page and<br>conversation | Manage direct<br>messages and<br>conversation | Manage Facebook<br>Ads and promote<br>your brands | Manage the Brand's<br>social profile | Manage Brand's<br>group |
| Connect                                     | Connect                                       | Connect                                           | Connect                              | Connect                 |
|                                             |                                               |                                                   |                                      | Close                   |

# Follow the below mentioned steps to add Facebook Messenger in CloudSocial.

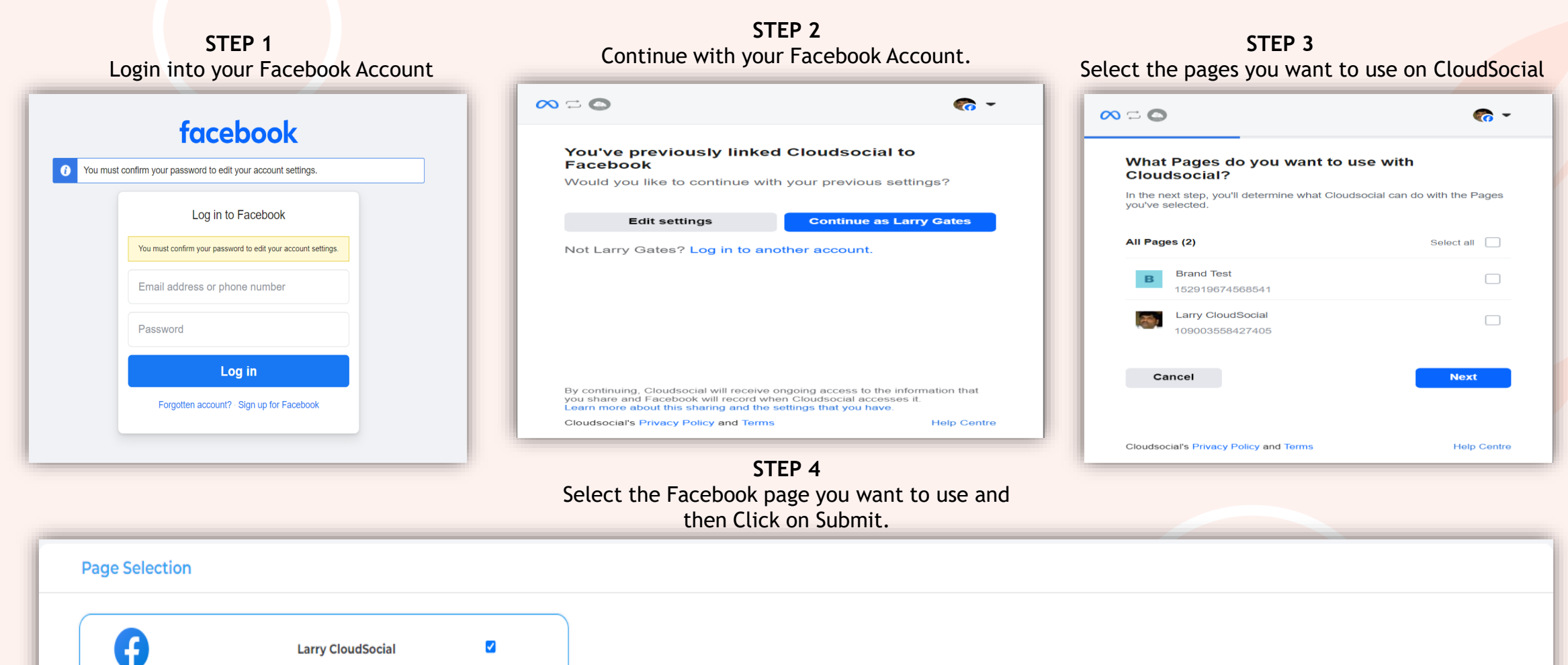

### www.cloudsocial.io

Submit

## For Facebook Ad Manager

- I. From the add user section hover below to the connect Social Channel Tab.
- II. Click on Facebook.

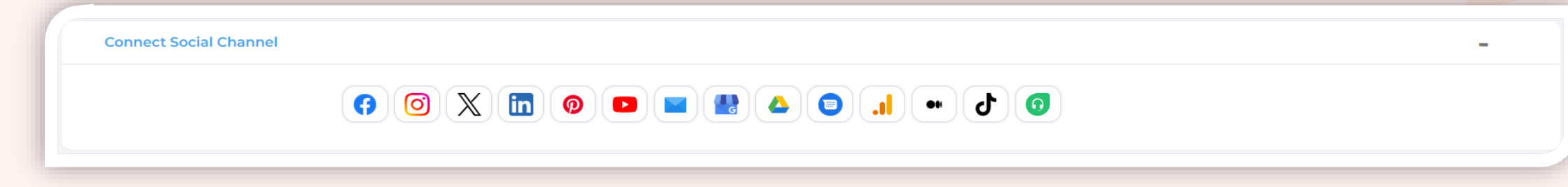

III. Click on Connect below Ad Manager.

| PAGE                                        | MESSENGER                                     | AD MANAGE                                         | PROFILE                              | GROUP                   |
|---------------------------------------------|-----------------------------------------------|---------------------------------------------------|--------------------------------------|-------------------------|
|                                             |                                               |                                                   | 20                                   |                         |
| Manage Business<br>page and<br>conversation | Manage direct<br>messages and<br>conversation | Manage Facebook<br>Ads and promote<br>your brands | Manage the Brand's<br>social profile | Manage Brand's<br>group |
| Connect                                     | Connect                                       | Connect                                           | Connect                              | Connect                 |
|                                             |                                               |                                                   |                                      | Close                   |

# Follow the below mentioned steps to add Facebook Ad Manager in CloudSocial.

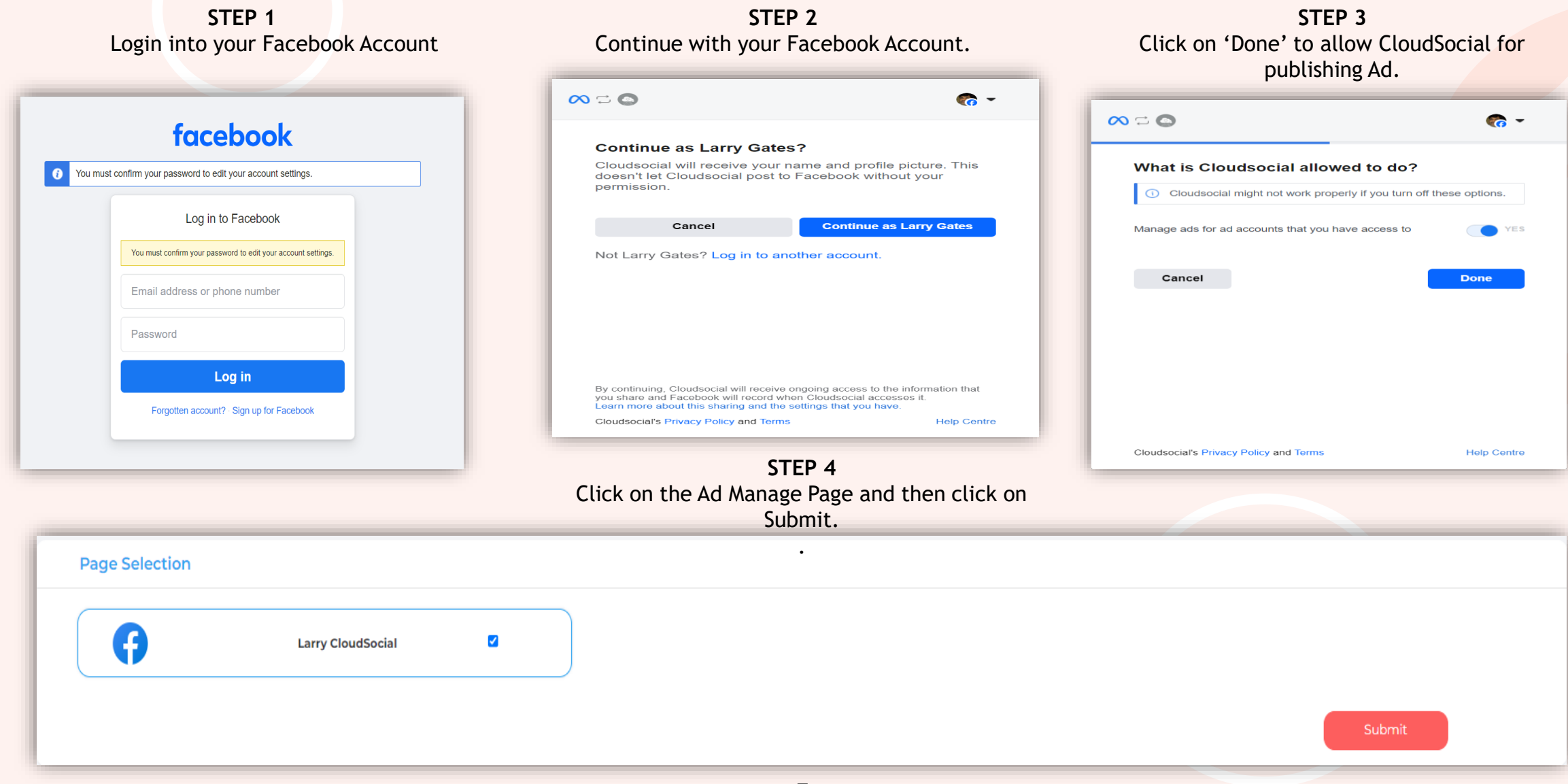

## For Facebook Profile

- I. From the add user section hover below to the connect Social Channel Tab.
- II. Click on Facebook.

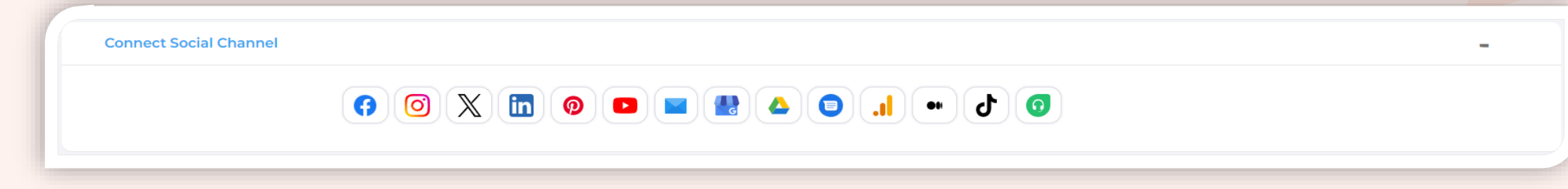

## III. Click on Connect below Profile.

| PAGE                                        | MESSENGER                                     | AD MANAGE                                         | PROFILE                              | GROUP                   |
|---------------------------------------------|-----------------------------------------------|---------------------------------------------------|--------------------------------------|-------------------------|
|                                             |                                               |                                                   | 20                                   |                         |
| Manage Business<br>page and<br>conversation | Manage direct<br>messages and<br>conversation | Manage Facebook<br>Ads and promote<br>your brands | Manage the Brand's<br>social profile | Manage Brand's<br>group |
| Connect                                     | Connect                                       | Connect                                           | Connect                              | Connect                 |
|                                             |                                               |                                                   |                                      | Close                   |

## Follow the below mentioned steps to add Facebook Profile in CloudSocial.

Larry Gates

**Page Selection** 

A

| Login into your Facebook Account                              | STEP 2<br>Continue with your Facebook Account.                                                                                                    |  |
|---------------------------------------------------------------|----------------------------------------------------------------------------------------------------|--|
| facebook                                                      | <ul> <li>~ (a)</li> <li></li></ul>                                                                                                    |  |
| You must confirm your password to edit your account settings. | Continue as Larry Gates?                                                                                                    |  |
| Log in to Facebook                                            | Cloudsocial will receive your name and profile picture. This<br>doesn't let Cloudsocial post to Facebook without your<br>permission.                                                                                |  |
| You must confirm your password to edit your account settings. | Cancel Continue as Larry Gates                                                                                                    |  |
| Email address or phone number                                 | Not Larry Gates? Log in to another account.                                                                                                    |  |
| Password                                                      |                                                                                                    |  |
| Log in                                                        |                                                                                                    |  |
| Forgotten account? - Sign up for Facebook                     | By continuing, Cloudsocial will receive ongoing access to the information that<br>you share and Facebook will record when Cloudsocial accesses it.<br>Learn more about this sharing and the settings that you have. |  |
|                                                               | Cloudsocial's Privacy Policy and Terms Help Centre                                                                                                    |  |
|                                                               | TED 3                                                                                                    |  |
| Select the Facebook I                                         | rofile and Click on Submit.                                                                                                    |  |

# HOW TO INTEGRATE INSTAGRAM.

# **For Instagram Page**

- I. From the add user section hover below to the connect Social Channel Tab.
- II. Click on Instagram.

| Connect Social Channel | - |
|------------------------|---|
|                        |   |

III. Select either page, messenger, or ad manager to be connected.

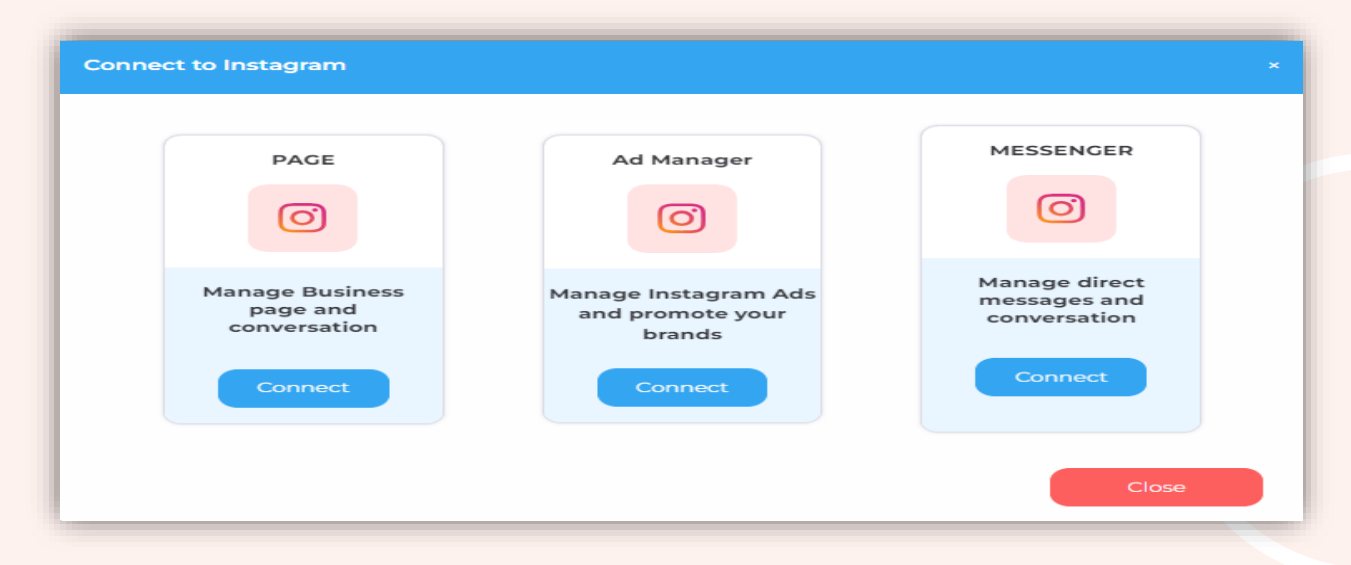

## Follow the below mentioned steps to link your Insgatram Page with CloudSocial.

**NOTE:** Ensure that your Instagram account is linked with the Facebook Page.

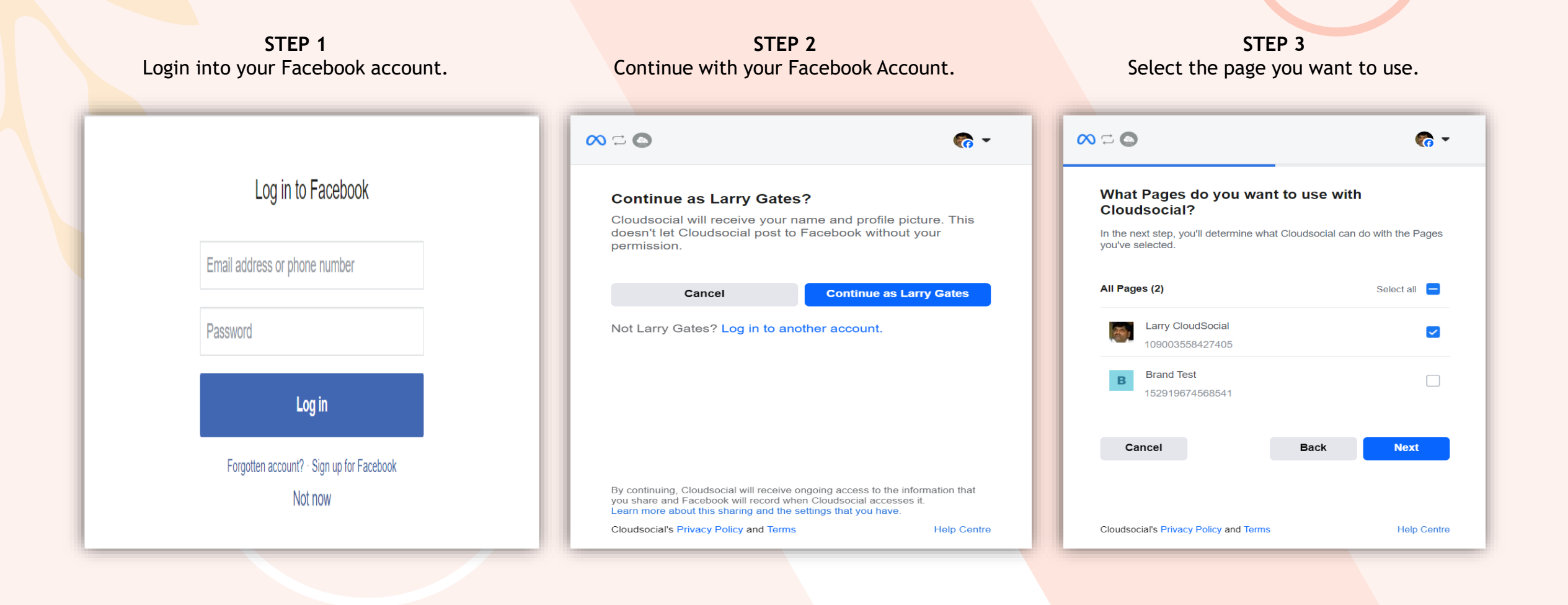

## Follow the below mentioned steps to link your Insstagram Page with CloudSocial.

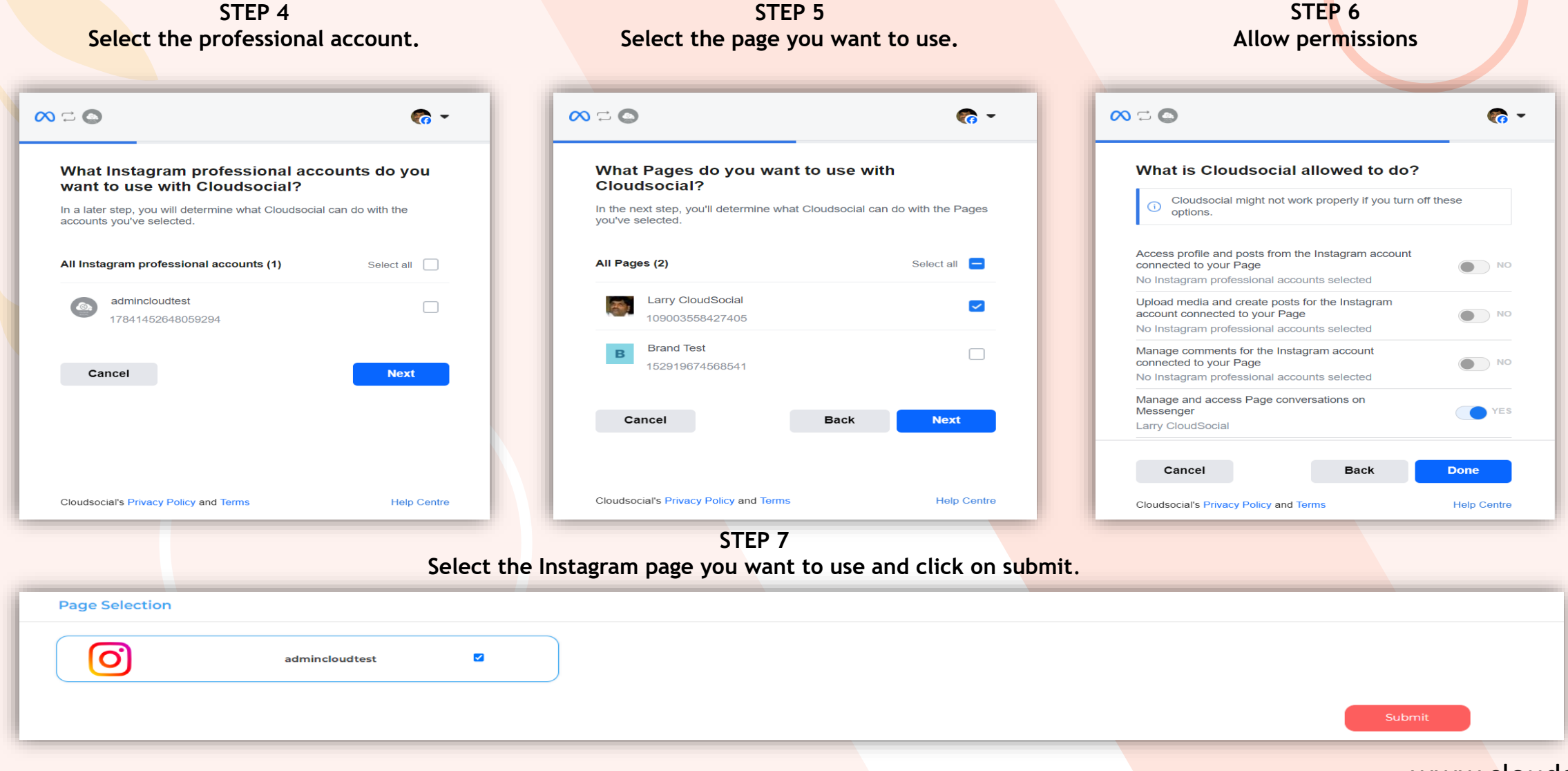

## For Instagram Ad Manager

- I. From the add user section hover below to the connect Social Channel Tab.
- II. Click on Instagram.

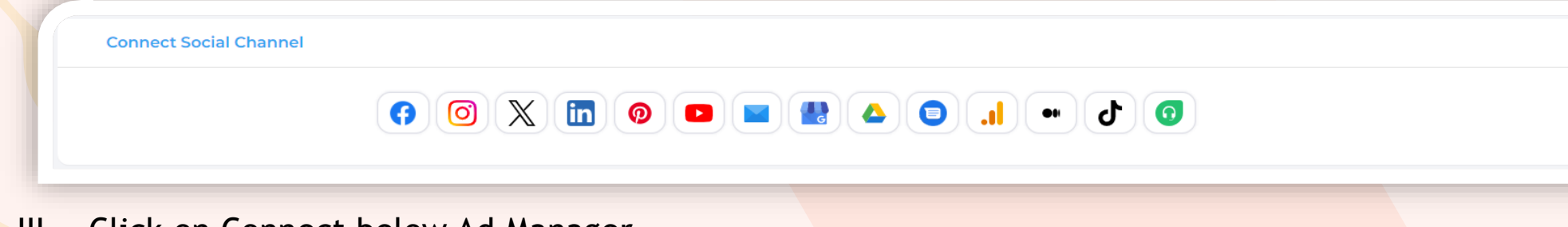

## III. Click on Connect below Ad Manager.

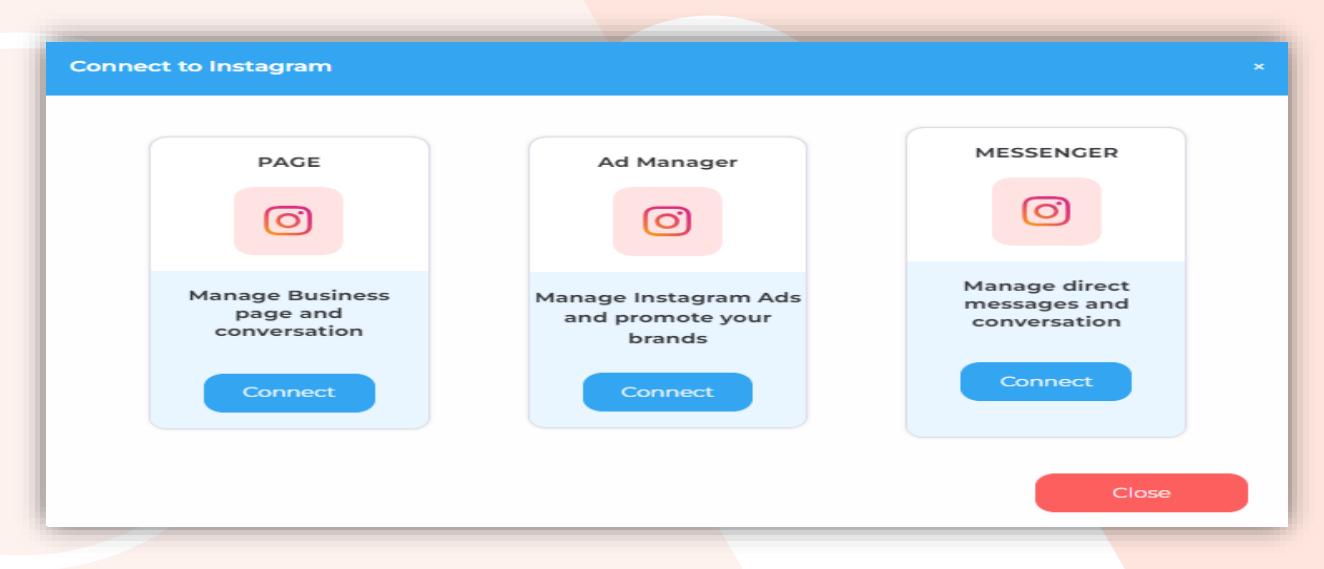

### www.cloudsocial.io

\_

## Follow the below mentioned steps to link your Instagram Ad Manager with CloudSocial.

NOTE: Ensure that your Instagram account is linked with the Facebook Page.

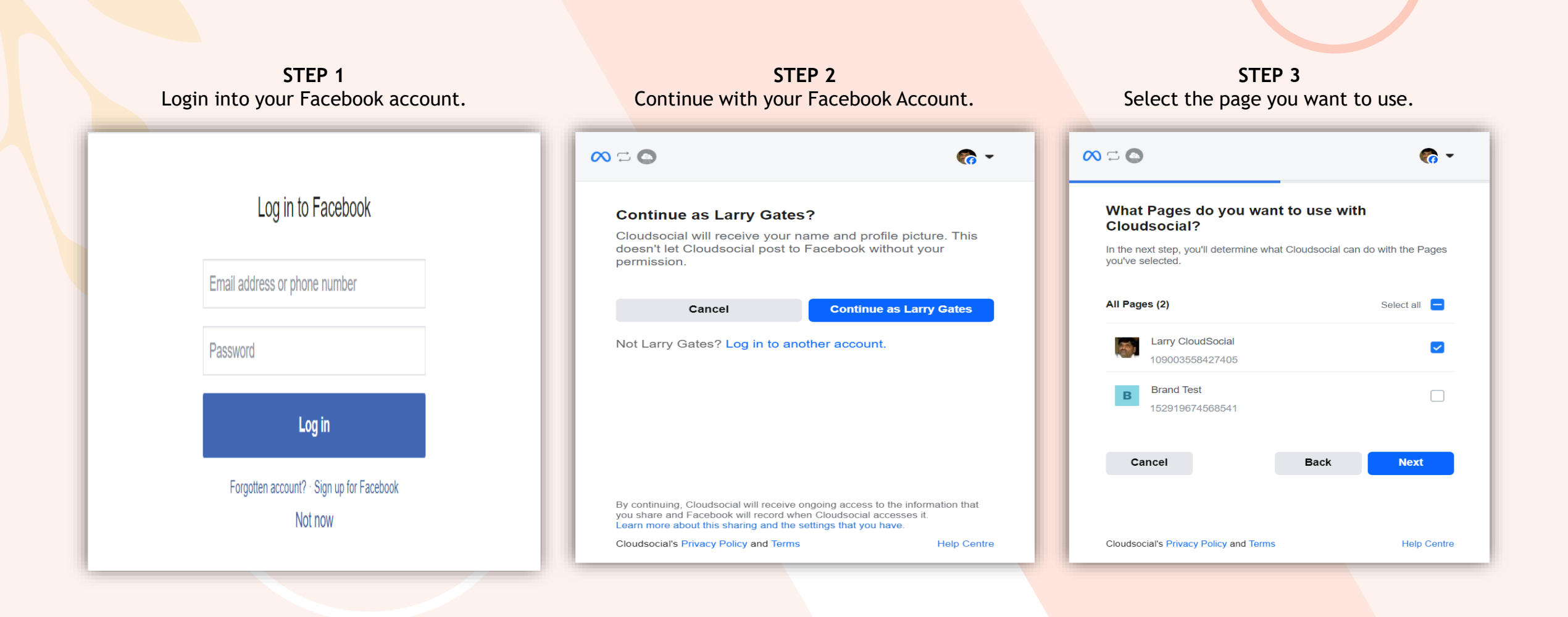

## Follow the below mentioned steps to link your Insgatram Page with CloudSocial.

STEP 4 STEP 5 STEP 6 Select the professional account. Select the page you want to use. Allow permissions  $\sim$   $\sim$ - 🔊  $\infty \square \square$ - 🔊  $\infty \square \square$ - 🔊 What Instagram professional accounts do you What Pages do you want to use with What is Cloudsocial allowed to do? want to use with Cloudsocial? Cloudsocial? Cloudsocial might not work properly if you turn off these In a later step, you will determine what Cloudsocial can do with the In the next step, you'll determine what Cloudsocial can do with the Pages options. accounts you've selected. you've selected. Access profile and posts from the Instagram account Select all All Instagram professional accounts (1) All Pages (2) Select all connected to your Page NO NO No Instagram professional accounts selected admincloudtest Larry CloudSocial 6.  $\checkmark$ Upload media and create posts for the Instagram 17841452648059294 account connected to your Page NO NO 109003558427405 No Instagram professional accounts selected Brand Test В Manage comments for the Instagram account connected to your Page NO NO 152919674568541 Cancel Next No Instagram professional accounts selected Manage and access Page conversations on Messenger YES Cancel Back Next Larry CloudSocial Back Cancel Done Cloudsocial's Privacy Policy and Terms Help Centre Cloudsocial's Privacy Policy and Terms Help Centre Cloudsocial's Privacy Policy and Terms Help Centre STEP 7 Select the Instagram Ad Manage Page you want to use. **Page Selection** 0  $\checkmark$ admincloudtest

# For Instagram Messenger.

I. From the add user section hover below to the connect Social Channel Tab.
 II. Click on Instagram.

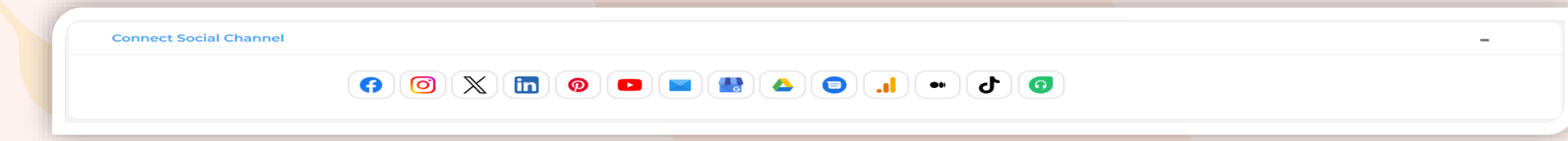

III. Click on Connect below Messenger.

| PAGE                                        | Ad Manager                                         | MESSENGER                                     |
|---------------------------------------------|----------------------------------------------------|-----------------------------------------------|
| Manage Business<br>page and<br>conversation | Manage Instagram Ads<br>and promote your<br>brands | Manage direct<br>messages and<br>conversation |
| Connect                                     | Connect                                            | Connect                                       |

## Follow the below mentioned steps to link your Instagram Messenger with CloudSocial.

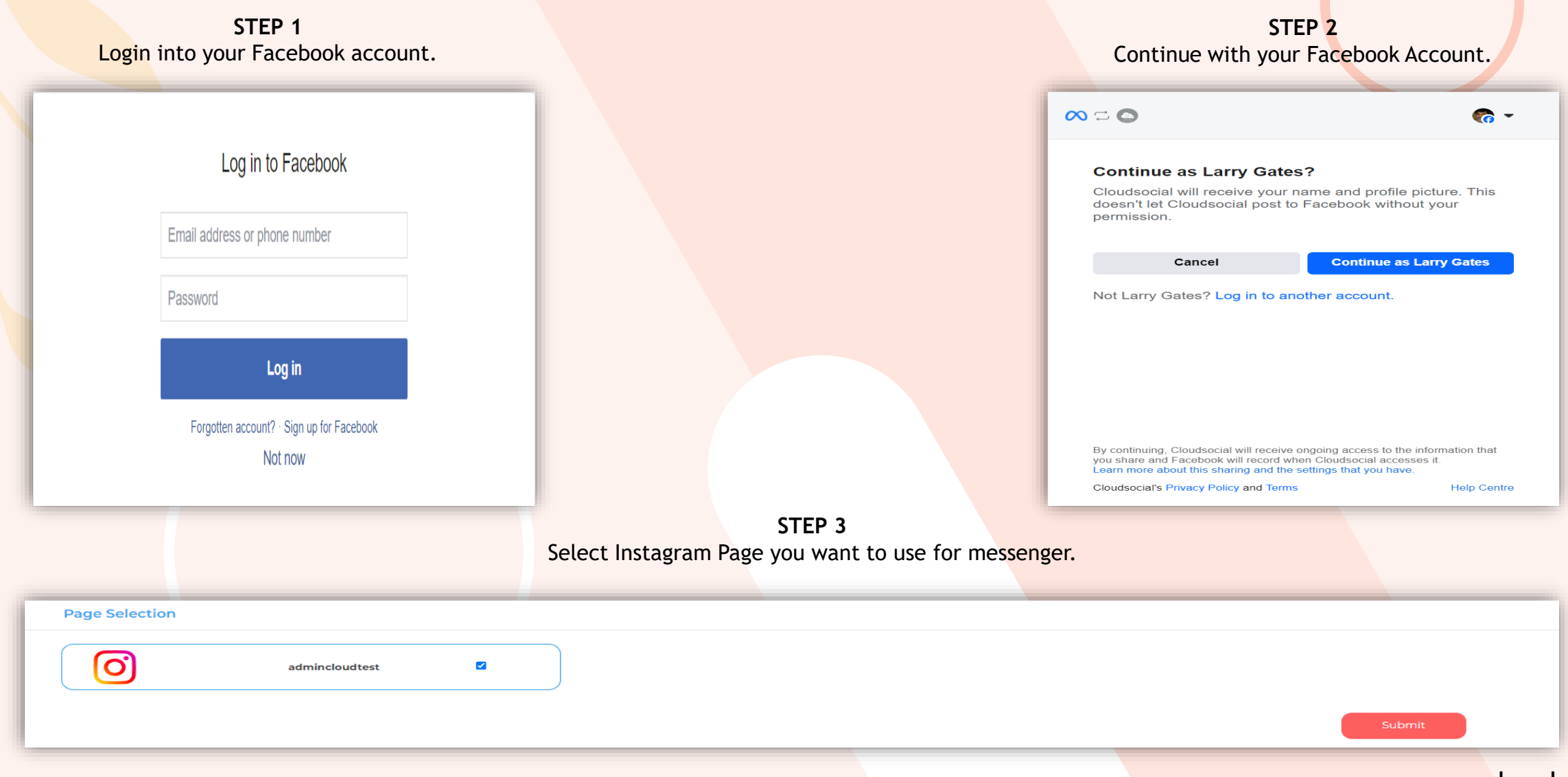

# HOW TO INTEGRATE X.

# For X Page

- I. From the add user section hover below to the connect Social Channel Tab.
- II. Click on X Page.

| Connect Social Channel       |                                             |                                          | -        |        |
|------------------------------|---------------------------------------------|------------------------------------------|----------|--------|
| () () X (                    |                                             | b •• <b>I.</b> 🧧 4                       |          |        |
| Click on Connect below Page. |                                             |                                          |          |        |
|                              | Connect to X                                |                                          |          |        |
|                              | PAGE                                        | Direct Message                           |          |        |
|                              | $\mathbb{X}$                                | $\mathbb{X}$                             |          |        |
|                              | Manage Business<br>page and<br>conversation | Manage the<br>brand's direct<br>messages |          |        |
|                              | Connect                                     | Connect                                  |          |        |
|                              |                                             | Close                                    |          |        |
|                              |                                             |                                          | www.clou | Idsoci |

## Follow the below mentioned steps to link your X Page with CloudSocial.

STEP 1 Enter your X Username and password. Then Click on Authorize app.

#### Authorize Cloudsocial Integration to access your account?

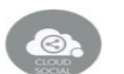

cloudsocial.io

Privacy Policy

Terms and Conditions

Cloudsocial Integration By Cloudsocial Technologies Pte Ltd

It is a tool for brand management

| Username or email            |
|------------------------------|
| Password                     |
| CRemember me · Forgot passwo |

Authorize app Cancel

#### This application will be able to:

- · See Tweets from your timeline (including protected Tweets) as well as your Lists and collections.
- · See your Twitter profile information and account settings
- · See accounts you follow, mute, and block.
- · Follow and unfollow accounts for you.
- Update your profile and account settings.
- · Post and delete Tweets for you, and engage with Tweets posted by others (Like, un-Like, or reply to a Tweet, Retweet, etc.) for you.
- Create, manage, and delete Lists and collections for vou.
- · Mute, block, and report accounts for you.
- · Send Direct Messages for you and read, manage, and delete your Direct Messages.

Learn more about third-party app permissions in the Help Center.

### STEP 2 Click on Authorize App and your X page will be linked with CloudSocial.

#### Authorize Cloudsocial Integration to access your account?

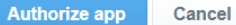

#### This application will be able to:

- · See Tweets from your timeline (including protected Tweets) as well as your Lists and collections.
- See your Twitter profile information and account settings.
- · See accounts you follow, mute, and block.
- · Update your profile and account settings.
- posted by others (Like, un-Like, or reply to a Tweet Retweet, etc.) for you.
- · Create, manage, and delete Lists and collections for
- you.
- Mute, block, and report accounts for you.
- · Send Direct Messages for you and read, manage, and delete your Direct Messages.

Learn more about third-party app permissions in the Help Center.

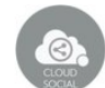

Cloudsocial Integration By Cloudsocial Technologies Pte Ltd cloudsocial.io

It is a tool for brand management

#### Privacy Policy

Terms and Conditions

#### · Follow and unfollow accounts for you.

- · Post and delete Tweets for you, and engage with Tweets

# HOW TO INTEGRATE X.

# For X Direct Message

- I. From the add user section hover below to the connect Social Channel Tab.
- II. Click on X Page.

| Connect Social Channel              |                                             |                                          | -               |
|-------------------------------------|---------------------------------------------|------------------------------------------|-----------------|
| (f) (in X) (in X)                   |                                             |                                          |                 |
| I. Click on Connect below Direct Me | ssage.                                      |                                          |                 |
|                                     | Connect to X                                | ×                                        |                 |
|                                     |                                             | Direct Message                           |                 |
|                                     | $\sim$                                      |                                          |                 |
|                                     | Manage Business<br>page and<br>conversation | Manage the<br>brand's direct<br>messages |                 |
|                                     | Connect                                     | Connect                                  |                 |
|                                     |                                             | Close                                    |                 |
|                                     |                                             |                                          | www.cloudsocial |

## Follow the below mentioned steps to link your X Direct Message with CloudSocial.

STEP 1 Enter your X Username and password. Then Click on Authorize app.

#### Authorize Cloudsocial Integration to access your account?

| Password                       | Username or email            |      |
|--------------------------------|------------------------------|------|
| Remember me · Forgot password? | Password                     |      |
|                                | CRemember me · Forgot passwo | ord? |

#### This application will be able to:

Authorize app

· See Tweets from your timeline (including protected Tweets) as well as your Lists and collections.

Cancel

- See your Twitter profile information and account settings.
- See accounts you follow, mute, and block.
- · Follow and unfollow accounts for you
- Update your profile and account settings.
- · Post and delete Tweets for you, and engage with Tweets posted by others (Like, un-Like, or reply to a Tweet, Retweet, etc.) for you.
- · Create, manage, and delete Lists and collections for you.
- · Mute, block, and report accounts for you.
- · Send Direct Messages for you and read, manage, and delete your Direct Messages.

Learn more about third-party app permissions in the Help Center.

# **Cloudsocial Integration**

By Cloudsocial Technologies Pte Ltd cloudsocial in It is a tool for brand management

Privacy Policy Terms and Conditions

STEP 2 Click on Authorize App and your X Direct Message will be linked with CloudSocial.

#### Authorize Cloudsocial Integration to access your account?

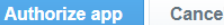

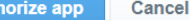

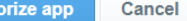

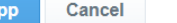

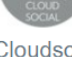

**Cloudsocial Integration** By Cloudsocial Technologies Pte Ltd cloudsocial.io It is a tool for brand management

This application will be able to:

- · See Tweets from your timeline (including protected Tweets) as well as your Lists and collections.
- · See your Twitter profile information and account settings.
- · See accounts you follow, mute, and block.
- Follow and unfollow accounts for you.
- Update your profile and account settings.
- Post and delete Tweets for you, and engage with Tweets posted by others (Like, un-Like, or reply to a Tweet, Retweet, etc.) for you.
- Create, manage, and delete Lists and collections for
- you.
- Mute, block, and report accounts for you.
- · Send Direct Messages for you and read, manage, and delete your Direct Messages.

Learn more about third-party app permissions in the Help Center

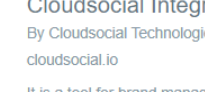

Privacy Policy

Terms and Conditions

# HOW TO INTEGRATE LINKEDIN.

# **For LinkedIn Page**

- I. From the add user section hover below to the connect Social Channel Tab.
- II. Click on LinkedIn Page.

| Connect Social Channel | - |
|------------------------|---|
|                        |   |
|                        |   |

III. Click on Connect below Linkedin Page.

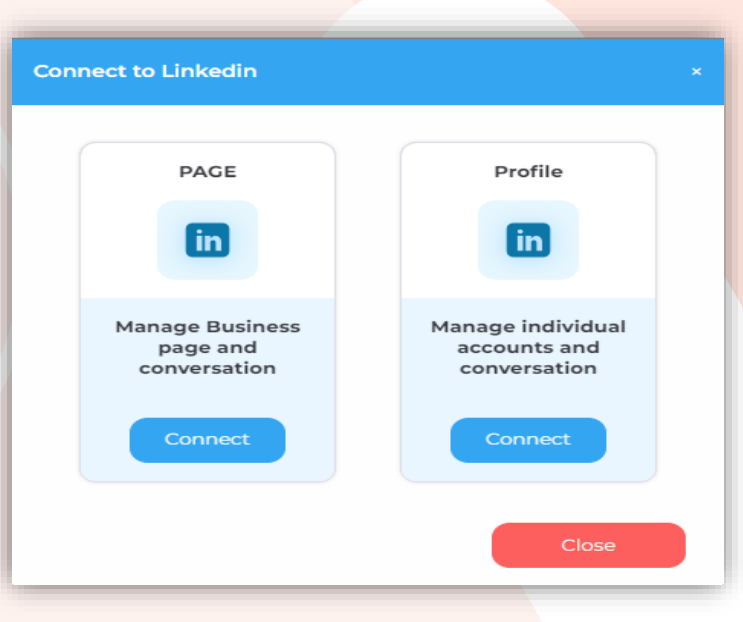

# Follow the below mentioned steps to link your LinkedIn Page with CloudSocial.

|                               | STEP 1<br>Login to your LinkedIn account.                                                                                                    |                    |
|-------------------------------|----------------------------------------------------------------------------------------------------|--------------------|
|                               | Linkedin   Don't miss your next opportunity. Sign in to stay updated on your professional world.   Email or Phone   Password   Cancel   Sign in |                    |
|                               | STEP 2<br>Select the LinkedIn page you want to connect                                                                                          |                    |
| Page Selection pranjal-prasad |                                                                                                    | Submit             |
|                               |                                                                                                    | www.cloudsocial.io |

## For LinkedIn Profile

- I. From the add user section hover below to the connect Social Channel Tab.
- II. Click on LinkedIn Profile.

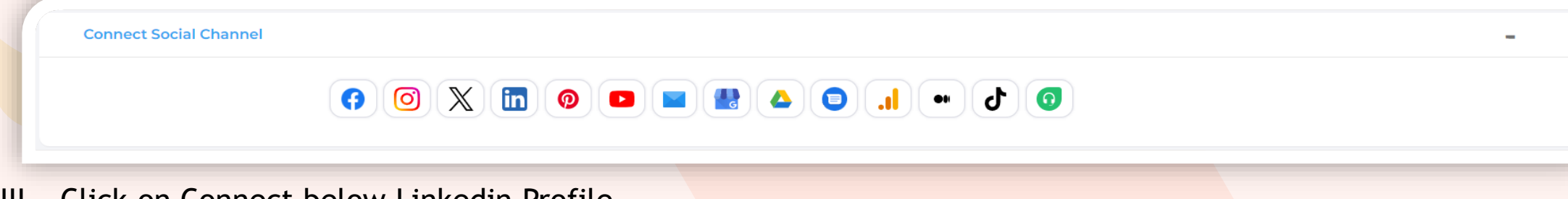

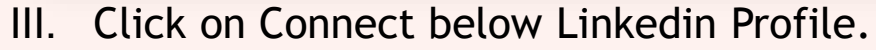

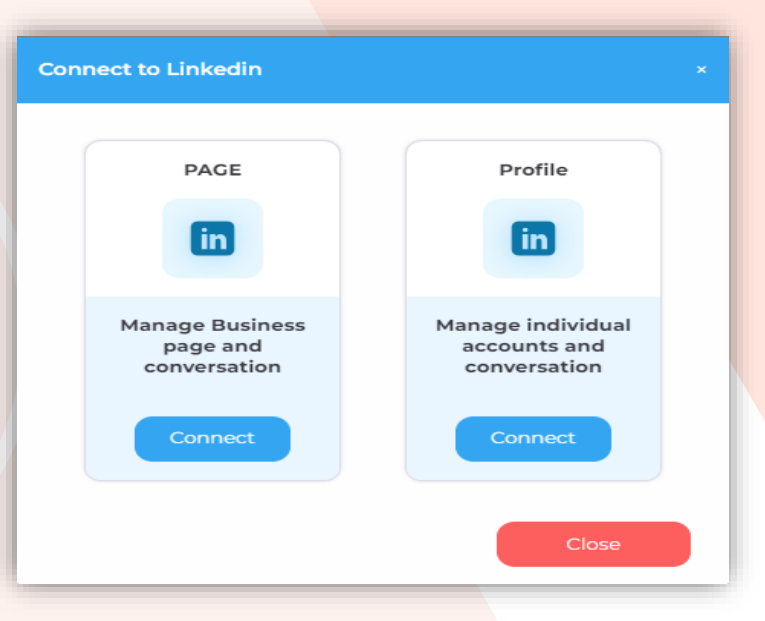

# Follow the below mentioned steps to link your LinkedIn Profile with CloudSocial.

|                                  | STEP 1<br>Login to your LinkedIn account.                                                                                                    |                     |                    |
|----------------------------------|----------------------------------------------------------------------------------------------------|---------------------|--------------------|
|                                  | Linkedin   Don't miss your next opportunity. Sign in to stay updated on your   Email or Phone   Password   Cancel   Sign in   Cancel Sign in   Sign in | professional world. |                    |
|                                  | STEP 2<br>Select the LinkedIn page you want to o                                                                                                    | connect             |                    |
| Profile Selection Pranjal Prasad |                                                                                                    |                     | Submit             |
|                                  |                                                                                                    |                     | www.cloudsocial.io |

# HOW TO INTEGRATE PINTEREST.

- I. From the add user section hover below to the connect Social Channel Tab.
- II. Click on Pinterest.

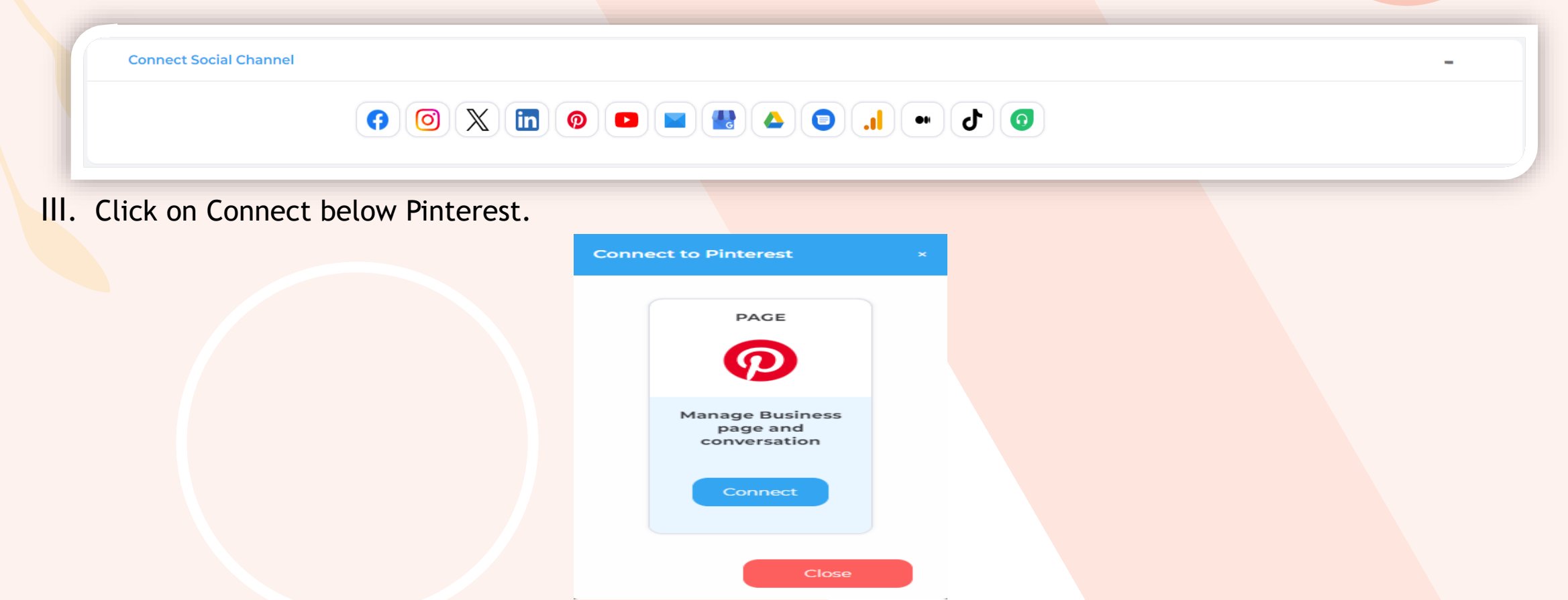

## Follow the below mentioned steps to link your Pinterest Account with CloudSocial.

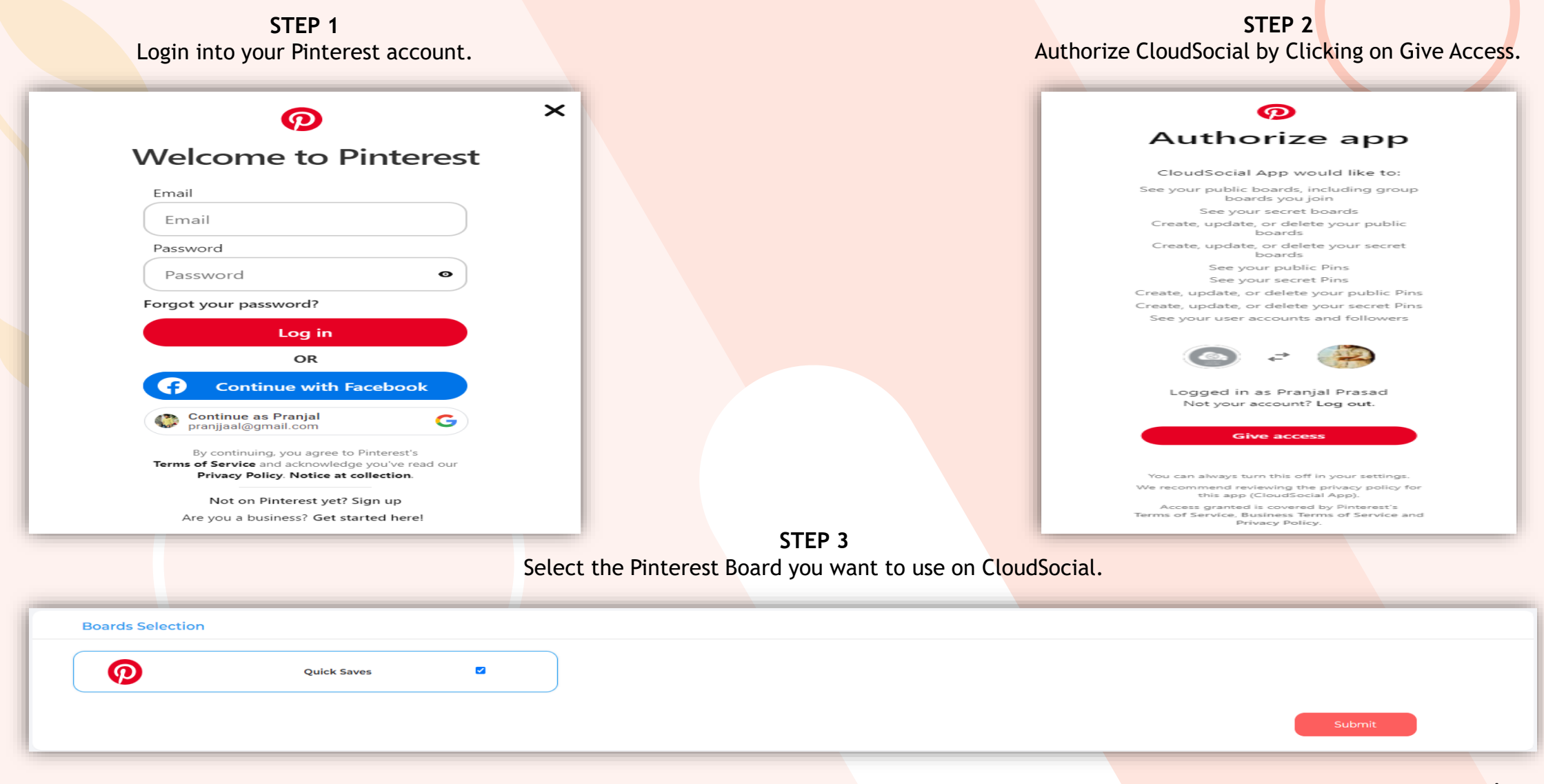

# HOW TO INTEGRATE YOUTUBE.

- I. From the add user section hover below to the connect Social Channel Tab.
- II. Click on YouTube.

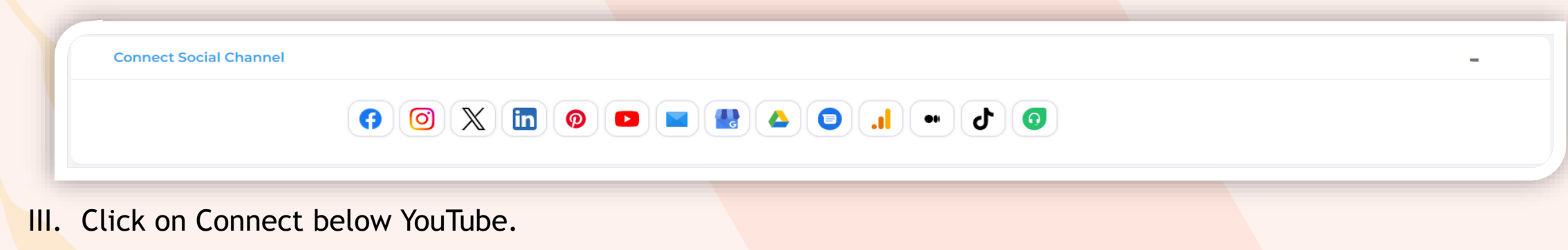

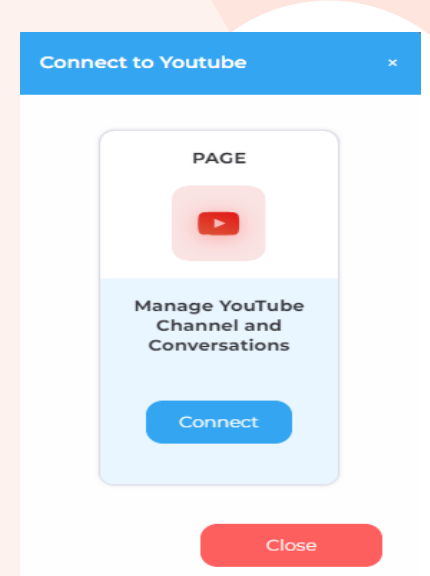

|                                                    | mentioned steps to min                                                                                                    | your rourabe Account                 |                     |
|----------------------------------------------------|----------------------------------------------------------------------------------------------------|--------------------------------------|---------------------|
|                                                    |                                                                                                    | G Sign in with Google                |                     |
|                                                    |                                                                                                    |                                      |                     |
|                                                    | STEP 1                                                                                                    | Sign in                              | Email or phone      |
|                                                    | Login into your Google account.                                                                                                    | to continue to Cloudsocial           | Forgot email?       |
|                                                    |                                                                                                    |                                      |                     |
|                                                    |                                                                                                    |                                      | Create account Next |
|                                                    |                                                                                                    |                                      |                     |
|                                                    |                                                                                                    | English (United Kingdom) 👻           | Help Privacy Terms  |
| G Sign in with Google                              |                                                                                                    |                                      |                     |
|                                                    | This will allow Cloudsocial to:                                                                                                    |                                      |                     |
| Cloudsocial wants to access<br>your Google Account | <ul> <li>See, edit and permanently delete your YouTube videos,<br/>ratings, comments and captions</li> </ul>                                                                                      |                                      |                     |
| pranjjaal@gmail.com                                | View YouTube Analytics reports for your YouTube content                                                                                                    | SIEP Z<br>Click Allow to share acces | c                   |
|                                                    | Make sure that you trust Cloudsocial<br>You may be sharing sensitive info with this site or app. Find out how Cloudsocial<br>will be device the twenty end to prove the provide the twenty see or |                                      |                     |
|                                                    | remove access in your Google Account.<br>Find out about the risks                                                                                                    |                                      |                     |
| Cancel                                             | Allow                                                                                                    |                                      |                     |
|                                                    |                                                                                                    |                                      |                     |
| English (United Kingdom) 👻                         | Help Privacy Terms                                                                                                    |                                      |                     |
|                                                    | STEP                                                                                                    | 3                                    |                     |
|                                                    | Select the YouTube Page                                                                                                    | e you want to add.                   |                     |
|                                                    | ,                                                                                                    | ,                                    |                     |
| Page Selection                                     |                                                                                                    |                                      |                     |
| Pranial Prasad                                     |                                                                                                    |                                      |                     |
|                                                    | _                                                                                                    |                                      |                     |
|                                                    |                                                                                                    |                                      | Submit              |
|                                                    |                                                                                                    |                                      |                     |
|                                                    |                                                                                                    |                                      |                     |

## Follow the below mentioned steps to link your YouTube Account with CloudSocial.

# HOW TO INTEGRATE E-MAIL.

- I. From the add user section hover below to the connect Social Channel Tab.
- II. Click on Email.

| Connect Social Channel | - |
|------------------------|---|
|                        |   |
|                        |   |

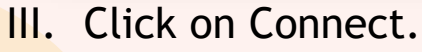

| Mail Server *          |           | Port |             |
|------------------------|-----------|------|-------------|
| Jsername *             |           |      |             |
| Password *             |           |      |             |
| Protocol *             | Imap Pop3 |      |             |
| Outgoing Email Setting | gs        |      |             |
| Display Name           |           | Port | Use SSL/TSL |
| 6MTP Mail Server *     |           |      | 2           |
| Support Email ID *     |           |      |             |
| Jsername *             |           |      |             |
| Password *             |           |      |             |
|                        |           |      |             |

## Incoming Mail Setting

- Enter the Mail Server and Port.
- Enter Username and password
- Select the Protocol, Imap or Pop3

## **Outgoing Mail Setting**

- Enter the Display Name.
- Enter SMTP Mail Server and Post
- Enter Support Email ID.
- Enter Username and password

# HOW TO INTEGRATE GOOGLE MY BUSINESS.

- I. From the add user section hover below to the connect Social Channel Tab.
- II. Click on Google My Business.

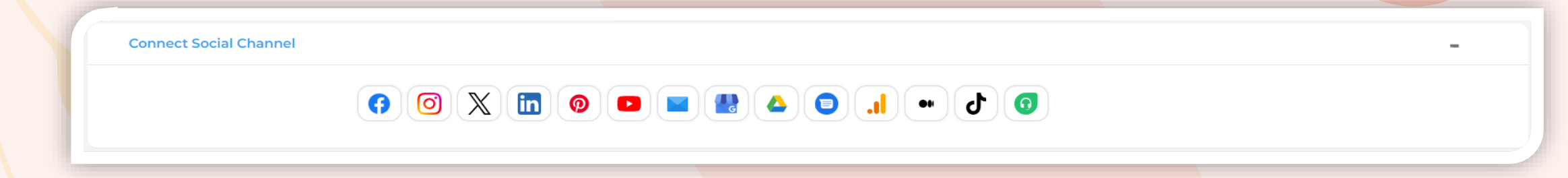

III. Click on Connect below Google My Business.

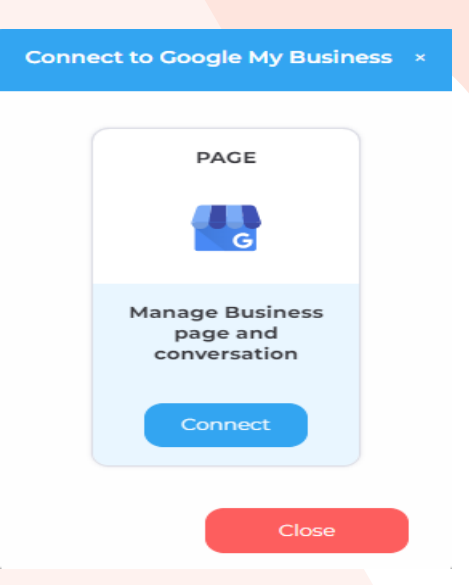

Follow the below mentioned steps to link your Google My Buisness Account with CloudSocial.

|                                 | STEP 1<br>Login into your Google account.                                                                                                    | <ul> <li>Sign in with Google</li> <li>Sign in</li> <li>to continue to Cloudsocial</li> </ul> | Email or phone<br>Forgot email? |
|---------------------------------|----------------------------------------------------------------------------------------------------|----------------------------------------------------------------------------------------------|---------------------------------|
| G Sign in with Google           |                                                                                                    |                                                                                              | Create account Next             |
| cloudsocial.io wants additional | cloudsocial.io complies with Google's third-party app best practices.                                                                                                    | English (United Kingdom)                                                                     | Help Privacy Terms              |
| 🔮 pranjjaal@gmail.com           | cloudsocial.io already has some access See the <u>1 service</u> to which cloudsocial.io has some access.                                                                                                    |                                                                                              |                                 |
| Cancel                          | Make sure that you trust cloudsocial.io<br>You may be sharing sensitive info with this site or app. Find out how<br>cloudsocial.io will handle your data by reviewing its terms of service and<br>privacy policies. You can always see or remove access in your<br>Google Account.<br>Find out about the risks<br>Continue<br>STEP 3<br>Select the Google Business F | Click Allow to share<br>Page you want to add.                                                | e access.                       |
| Page Selection                  |                                                                                                    |                                                                                              |                                 |
| Pranjal Prasad                  |                                                                                                    |                                                                                              | Submit                          |

# HOW TO INTEGRATE GOOGLE DRIVE.

- I. From the add user section hover below to the connect Social Channel Tab.
- II. Click on Google Drive.

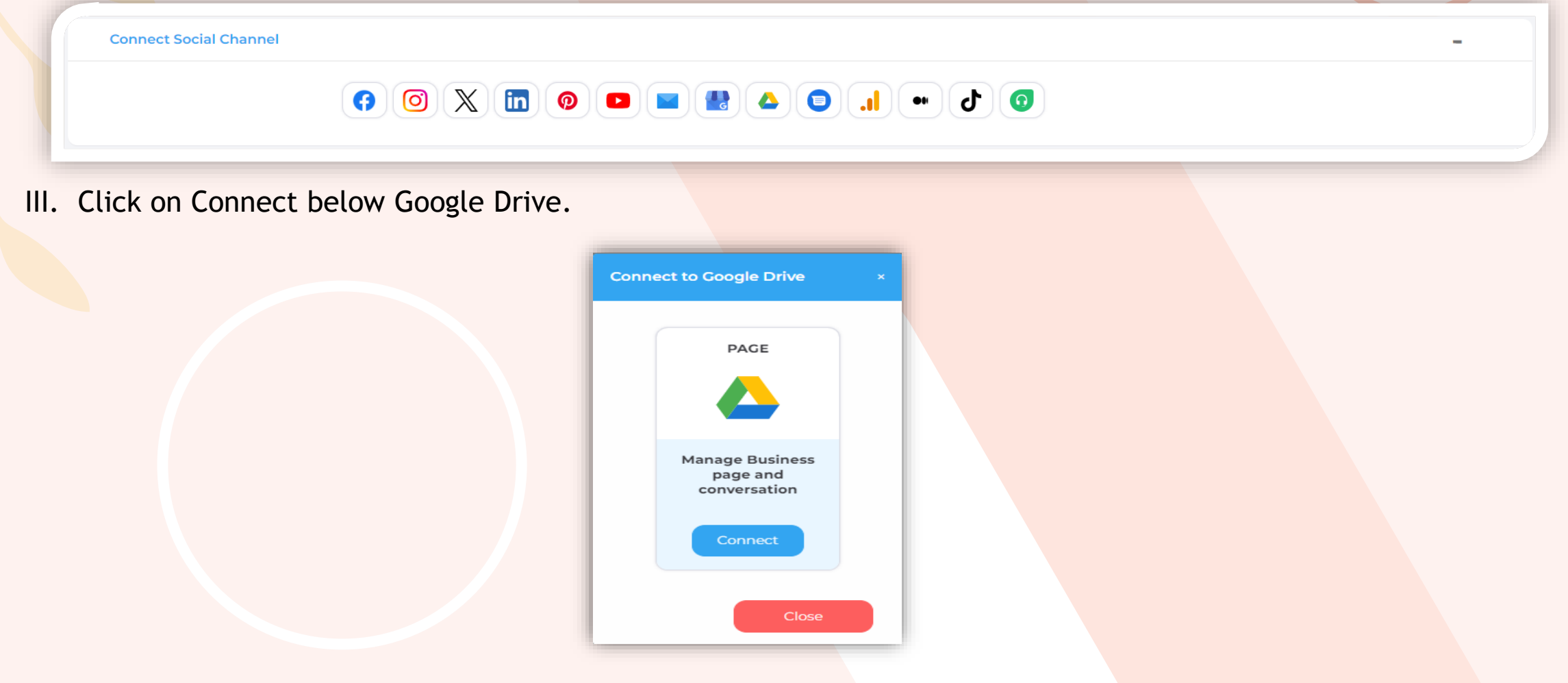

# Follow the below mentioned steps to link your Google Drive with CloudSocial.

|                                 |                                                                                                    | G Sign in with Google      |                    |                |               |
|---------------------------------|----------------------------------------------------------------------------------------------------|----------------------------|--------------------|----------------|---------------|
|                                 |                                                                                                    | 0                          |                    |                |               |
|                                 | STEP 1                                                                                                    |                            |                    |                |               |
|                                 | Login into your Google account.                                                                                                    | Sign in                    | Email or phone     |                |               |
|                                 |                                                                                                    | to continue to Cloudsocial | Forgot email?      |                |               |
|                                 |                                                                                                    |                            |                    |                |               |
|                                 |                                                                                                    |                            |                    |                |               |
| G Sign in with Google           |                                                                                                    |                            |                    | Create account | Next          |
|                                 |                                                                                                    | Epolish (United Kinadom)   |                    | Help           | Privacy Terms |
| cloudsocial.io wants additional | <ul> <li>cloudsocial.io complies with Google's third-party app best practices.</li> </ul>                                                                                                    | anglian (ennea ringeen)    |                    |                |               |
| access to your Google Account   | <ul> <li>cloudsocial.io already has some access</li> </ul>                                                                                                    |                            |                    |                |               |
| pranjjaal@gmail.com             | See the <u>1 service</u> to which cloudsocial.io has some access.                                                                                                    |                            | STEP 2             |                |               |
|                                 | Make sure that you trust cloudsocial.io                                                                                                    | Click Allov                | v to share access  |                |               |
|                                 | You may be sharing sensitive info with this site or app. Find out how<br>cloudsocial to will handle your data by reviewing its terms of service and<br>privacy and the service and the service service service service service and<br>privacy service service servic | Cherry Mor                 | r to share access. |                |               |
|                                 | Google Account.                                                                                                    |                            |                    |                |               |
|                                 |                                                                                                    |                            |                    |                |               |
| Cancel                          | Continue                                                                                                    |                            |                    |                |               |
|                                 |                                                                                                    |                            |                    |                |               |
|                                 |                                                                                                    |                            |                    |                |               |
|                                 | SIEP .                                                                                                    | 3                          |                    |                |               |
|                                 | Select the Google Drive as a                                                                                                    | page you want to add.      |                    |                |               |
| Page Selection                  |                                                                                                    |                            |                    |                |               |
|                                 |                                                                                                    |                            |                    |                |               |
|                                 |                                                                                                    |                            |                    |                |               |
| Pranjal Prasad                  |                                                                                                    |                            |                    |                |               |
|                                 |                                                                                                    |                            |                    |                |               |
|                                 |                                                                                                    |                            |                    | Submit         |               |
|                                 |                                                                                                    |                            |                    |                |               |
|                                 |                                                                                                    |                            |                    |                |               |

# HOW TO INTEGRATE GOOGLE BUSINESS MESSAGING.

- I. From the add user section hover below to the connect Social Channel Tab.
- II. Click on Google Business Messaging.

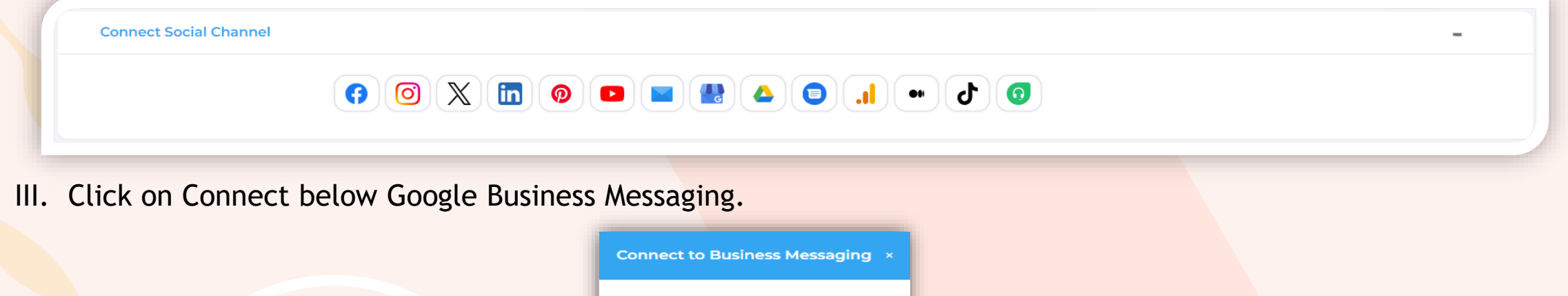

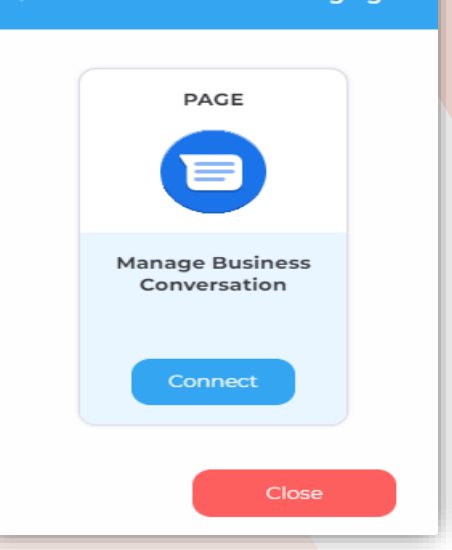

# HOW TO INTEGRATE GOOGLE ANALYTICS.

- I. From the add user section hover below to the connect Social Channel Tab.
- II. Click on Google Analytics.

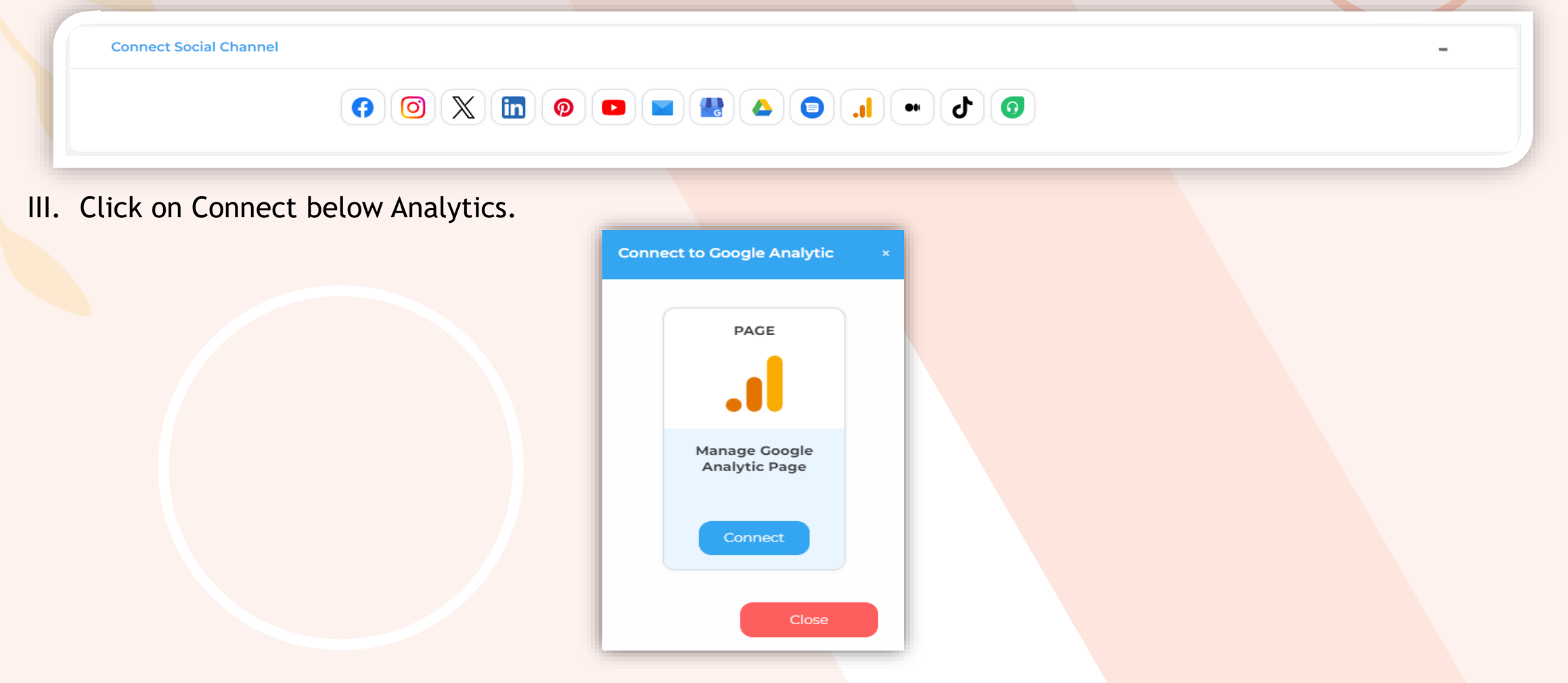

## Follow the below mentioned steps to link your Google Analytics with CloudSocial.

| C Sign in with Google                                            | STEP 1<br>Login into your Google account.                                                                                                    | <ul> <li>Sign in with Google</li> <li>Sign in</li> <li>to continue to Cloudsocial</li> </ul> |                                         | Email or phone<br>Forgot email? | Create account | Next    |       |
|------------------------------------------------------------------|----------------------------------------------------------------------------------------------------|----------------------------------------------------------------------------------------------|-----------------------------------------|---------------------------------|----------------|---------|-------|
| cloudsocial.io wants additional<br>access to your Google Account | <ul> <li>cloudsocial.io complies with Google's third-party app best practices.</li> <li>cloudsocial.io already has some access.</li> <li>Centinue</li> </ul> | English (United Kingdom) -                                                                   | <b>STEP 2</b><br>Click Allow to share a | ccess                           | Help           | Privacy | Terms |

STEP 3 Select the Google Analytics as a page you want to add.

# HOW TO INTEGRATE MEDIUM.

- I. From the add user section hover below to the connect Social Channel Tab.
- II. Click on Medium.

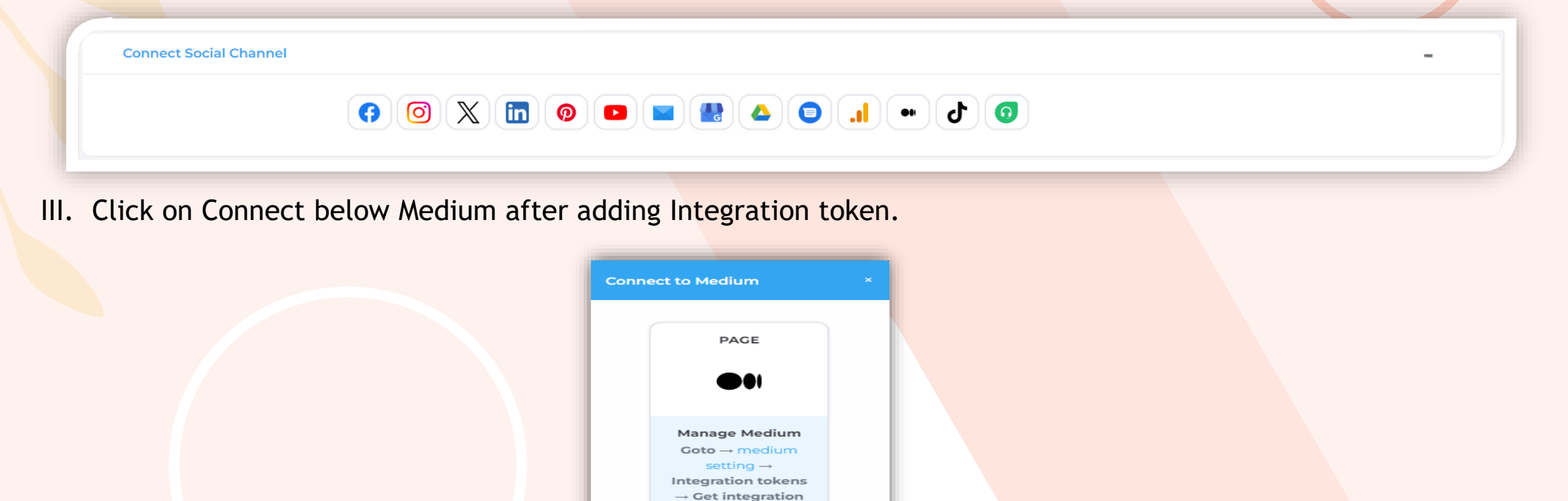

tokens

## Follow the below mentioned steps to link Medium with CloudSocial.

Settings

Sign out of all other sessions

Download your information

Connect Mastodon

G Connect Facebook

G Disconnect Google

X Connect X

Integration tokens

Sign out of sessions in other browsers or on other computers.

Add an existing Mastodon account from another instance.

Create Mastodon account on @me.dm

Account

×

STEP 1 Login into your Medium account on your web browser.

Welcome back. G Sign in with Google G Sign in with Facebook Sign in with Apple Sign in with X  $\square$ Sign in with email No account? Create one Forgot email or trouble signing in? Get help.

Click "Sign in" to agree to Medium's Terms of Service and acknowledge that Medium's Privacy Policy applies to you.

STEP 2 Click on Profile and then on Settings. On the bottom click on Integration Token

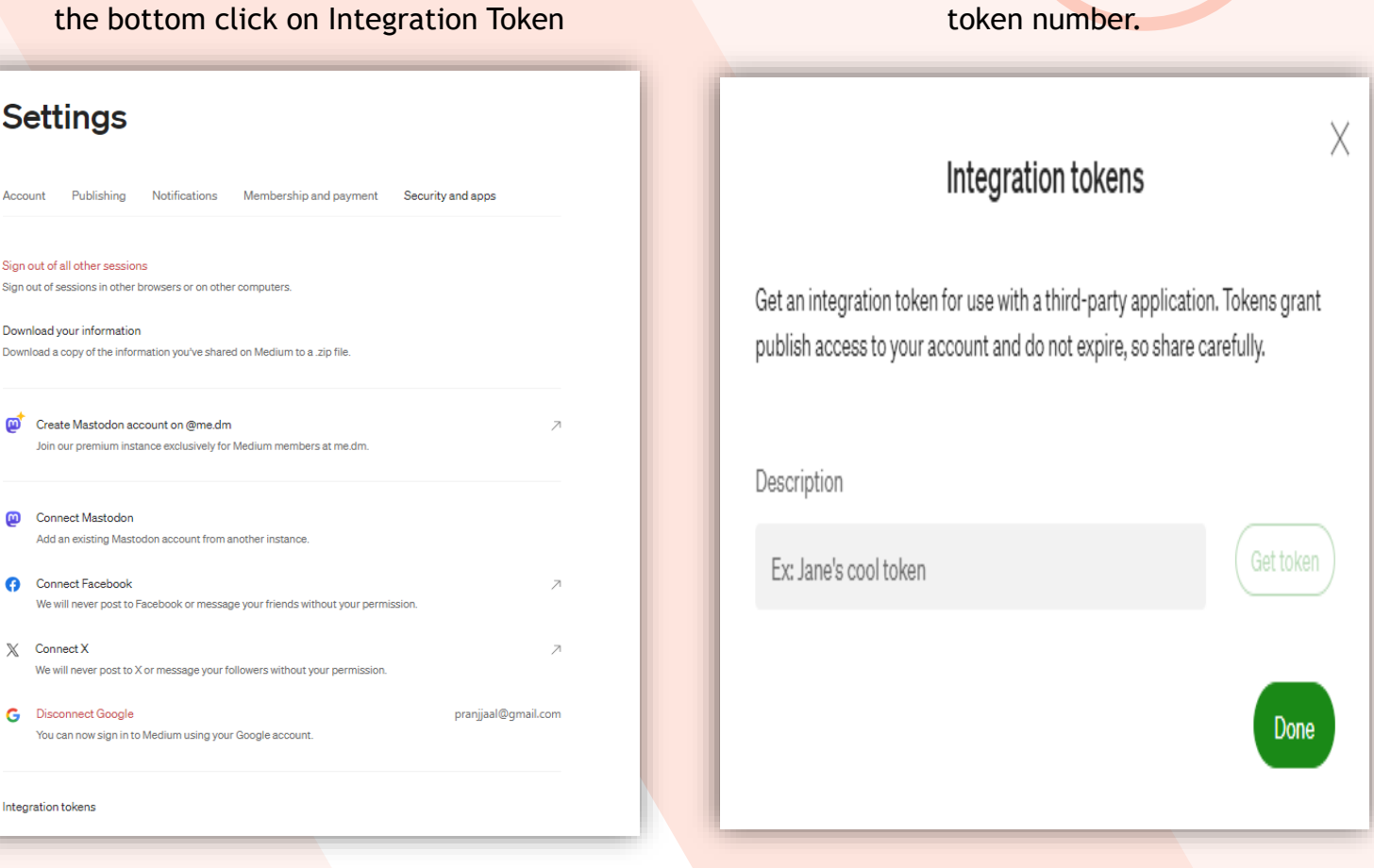

STEP 3

Generate the Integration Token and copy the

# HOW TO INTEGRATE TIKTOK.

- I. From the add user section hover below to the connect Social Channel Tab.
- II. Click on TikTok.

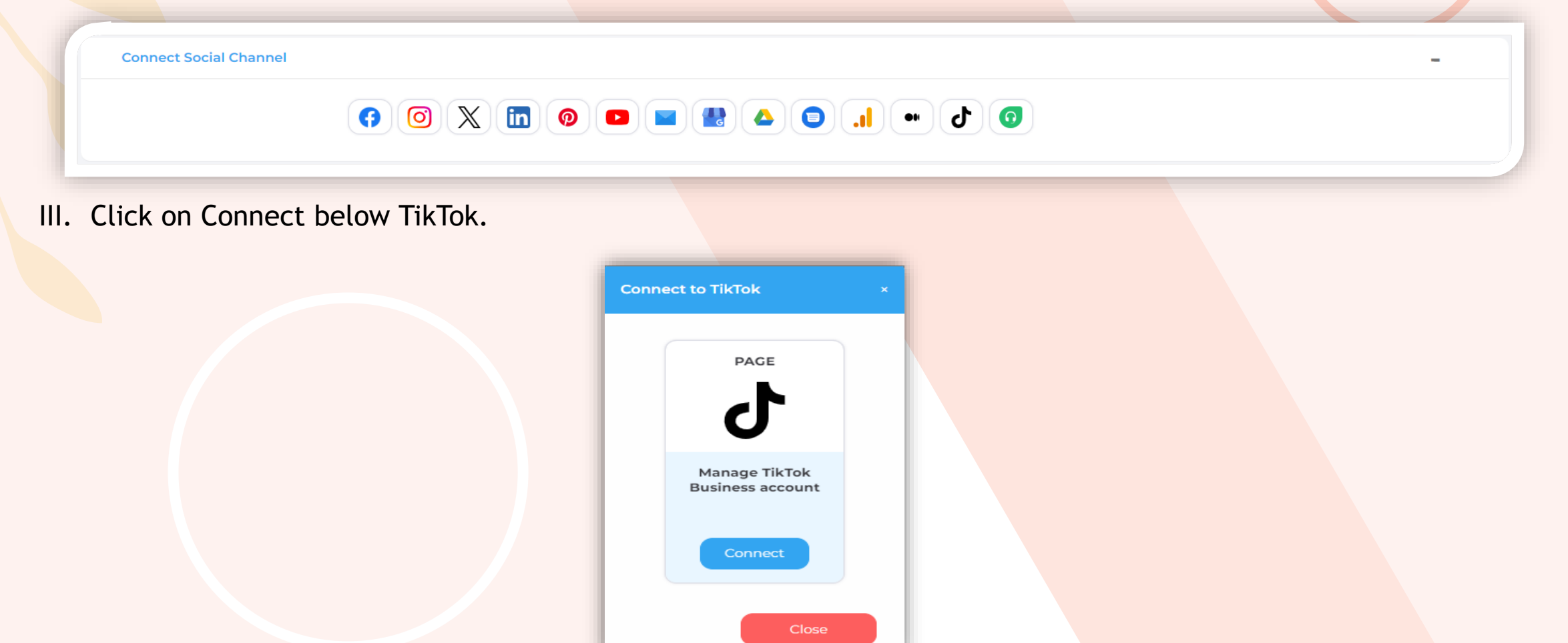

# Follow the below mentioned steps to link TikTok with CloudSocial.

STEP 1 Login to your TikTok account.

## Log in to TikTok

Manage your account, check notifications, comment on videos, and more.

|          | Use QR code                  |
|----------|------------------------------|
| ٩        | Use phone / email / username |
| Ø        | Continue with Facebook       |
| G        | Continue with Google         |
| <b>y</b> | Continue with Twitter        |
| <b>É</b> | Continue with Apple          |

By continuing, you agree to TikTok's **Terms of Service** and confirm that you have read TikTok's **Privacy Policy**.

Don't have an account? Sign up

# HOW TO INTEGRATE FRESHDESK.

- I. From the add user section hover below to the connect Social Channel Tab.
- II. Click on Fresh desk.

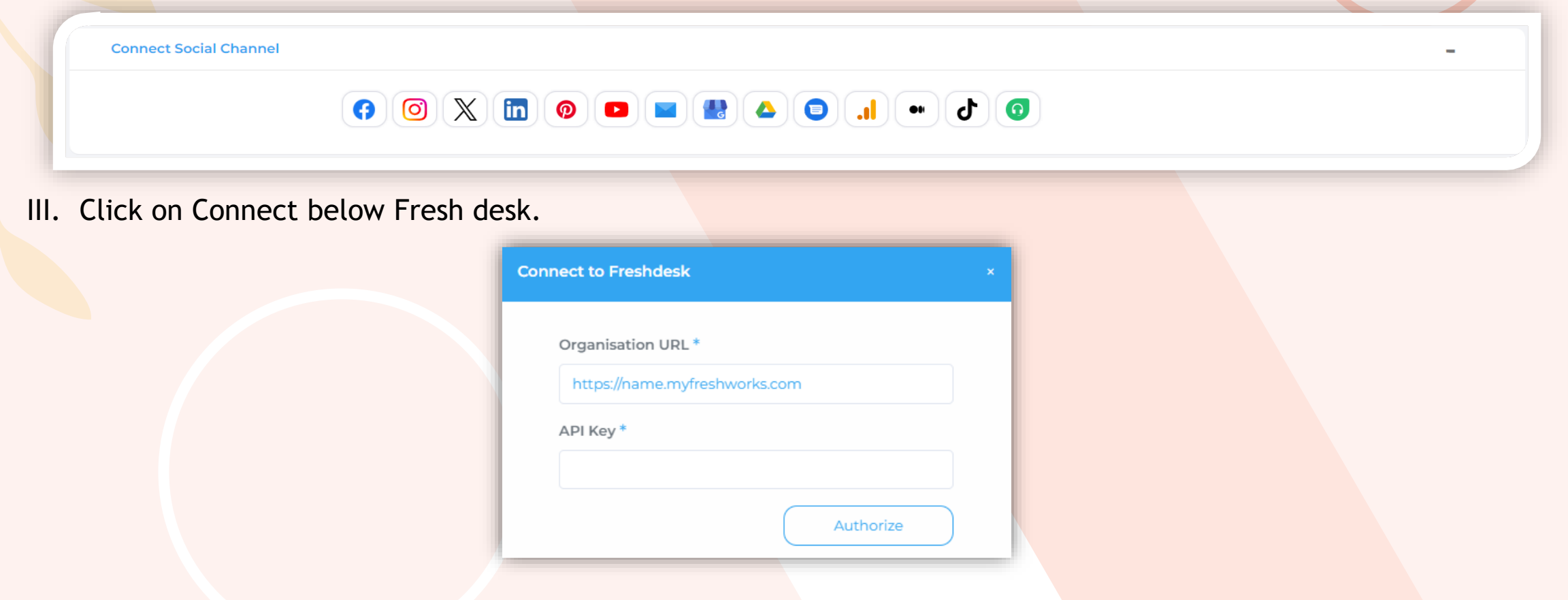

NOTE: You will get the API key from your Freshdesk Profile. Once you enter the API key, Freshdesk will be added as a Channel in CloudSocial,

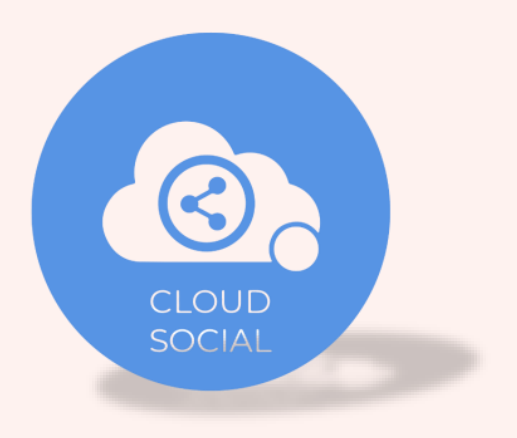

# **CloudSocial Support**

# support@cloudsocial.io

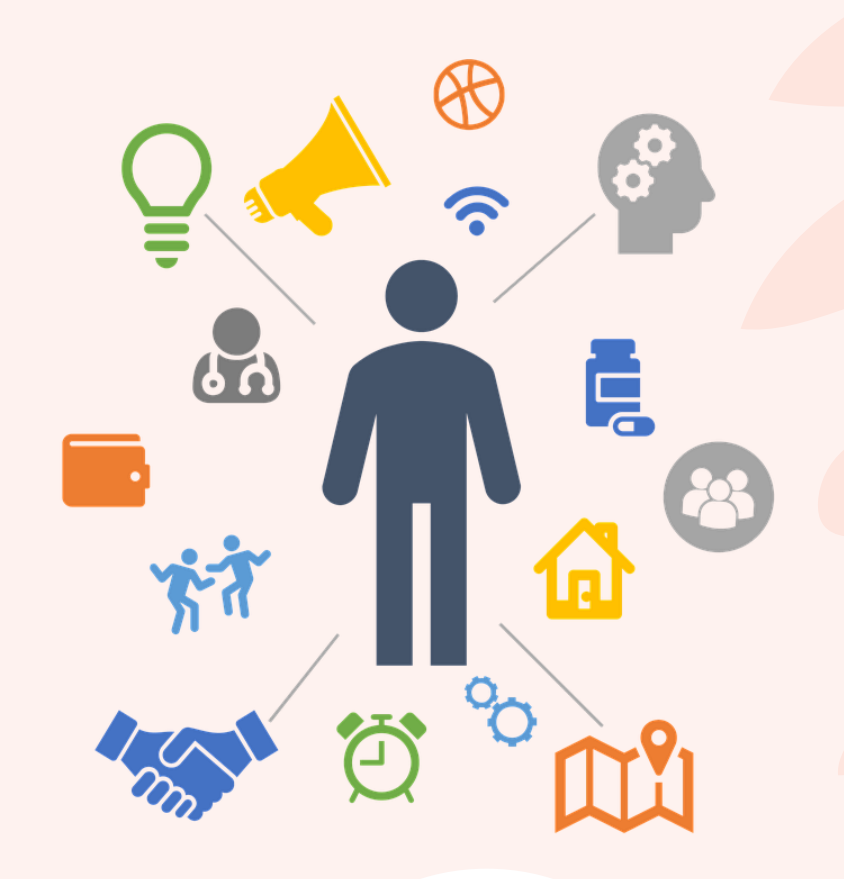